## Acquiring Azure AD credentials for blob storage

Microsoft recommends transitioning away from Shared Key authorization for Azure Storage in favor of using Azure AD. This cheat sheet describes how to create credentials in Azure AD for use with WCSM.

The process is a two-stage process. In the first stage create a service principal and register it with the AD. Please note this service principal represents/acts on behalf of the WCSM platform. In the second stage allow service principal through a role assignment process, to access the storage account.

## Service Principal Creation and App registration

Step 1: Search for "Microsoft Entra ID" and click on it.

Step 2: Under "Manage" on the side menu click on "App registrations"

Step 3: Click on "+ New registration" in the top menu

**Step 4:** Enter a name, e.g. "WCSMApp" (or any other name of your choosing). And choose "Accounts in this organizational directory only (xxx Azure Directory only – single tenant)". And then press "Register"

| * Name                                                                           |                                                                                                    |
|----------------------------------------------------------------------------------|----------------------------------------------------------------------------------------------------|
| The user-facing display name for this                                            | application (this can be changed later).                                                                                                    |
| WCSMApp                                                                          | ×.                                                                                                    |
| Supported account types                                                          |                                                                                                    |
| Who can use this application or accer                                            | s this API?                                                                                                    |
| <ul> <li>Accounts in this organizational d</li> </ul>                            | irectory only (Wasabi Azure Directory only - Single tenant)                                                                                    |
| O Accounts in any organizational d                                               | irectory (Any Microsoft Entra ID tenant - Multitenant)                                                                                         |
| <ul> <li>Accounts in any organizational d<br/>Xbox)</li> </ul>                   | irectory (Any Microsoft Entra ID tenant - Multitenant) and personal Microsoft accounts (e.g. Skype,                                            |
| O Personal Microsoft accounts only                                               |                                                                                                    |
| Help me choose                                                                   |                                                                                                    |
| Redirect URI (optional)                                                          |                                                                                                    |
| We'll return the authentication respon<br>changed later, but a value is required | use to this URI after successfully authenticating the user. Providing this now is optional and it can be<br>for most authentication scenarios. |
| Select a platform                                                                | e.g. https://example.com/auth                                                                                                    |
|                                                                                  |                                                                                                    |
|                                                                                  |                                                                                                    |
|                                                                                  |                                                                                                    |
|                                                                                  |                                                                                                    |
|                                                                                  |                                                                                                    |
|                                                                                  |                                                                                                    |
|                                                                                  |                                                                                                    |
| Bendeter an environmental second to a second                                     | so interests college ages and other ages from outside your experiention by adding from Enterprise and enter                                    |

**Step 5:** You will see details about the newly registered app here, including, "Application (client) ID", Directory (tenant) ID here. **Note down the "Application (client) ID" and Directory (tenant) ID"** (you can come back to it later as well).

| Home > Wasabi Azure Directory   App re | gistrations >                                                                                                    |                                                                                                    |                                                                                                    |                                                                                                    | × |  |  |  |
|----------------------------------------|----------------------------------------------------------------------------------------------------|----------------------------------------------------------------------------------------------------|----------------------------------------------------------------------------------------------------|----------------------------------------------------------------------------------------------------|---|--|--|--|
| ρ βearch o «                           | 📋 Delete 🌐 Endpoints 🔤 Preview                                                                                                    | features                                                                                                    |                                                                                                    |                                                                                                    |   |  |  |  |
| R Overview                             | Got a second? We would love your feed                                                                                                    | back on Microsoft identity platform (previously Azure AD for de                                                             | veloper). $\rightarrow$                                                                                                    |                                                                                                    |   |  |  |  |
| di Quickstart                          |                                                                                                    |                                                                                                    |                                                                                                    |                                                                                                    |   |  |  |  |
| 🛒 Integration assistant                |                                                                                                    |                                                                                                    |                                                                                                    |                                                                                                    |   |  |  |  |
| > Manage                               | Display name : WCSMApp                                                                                                    |                                                                                                    | Client credentials                                                                                                    | : Add.a.certificate.or.secret                                                                                                    |   |  |  |  |
| > Support + Troubleshooting            | Application (client) ID : 904e1                                                                                                    |                                                                                                    | Redirect URIs                                                                                                    | : Add a Redirect URI                                                                                                    |   |  |  |  |
|                                        | Object ID : 41055                                                                                                    |                                                                                                    | Application ID URI                                                                                                    | : Add an Application ID URI                                                                                                    |   |  |  |  |
|                                        | Directory (tenant) ID : aa9                                                                                                    |                                                                                                    | Managed application in                                                                                                    | L. : WCSMApp                                                                                                    |   |  |  |  |
|                                        | Supported account types : My organiza                                                                                                    | tion only                                                                                                    |                                                                                                    |                                                                                                    |   |  |  |  |
|                                        | Welcome to the new and improved App registrations. Looking to learn how it's changed from App registrations (Legacy)? Learn more                                                                                                    |                                                                                                    |                                                                                                    |                                                                                                    |   |  |  |  |
|                                        | Starting June 30h, 2020 we will no longer add any new features to Asure Active Directory Authentication Library (ADAL) and Asure Active Directory Graph. We will continue to provide technical support and security updates but we will no longer provide feature updates. Applications will need to be upgraded to Microsoft Authentication Library (MSAL) and Microsoft Graph. Library nova |                                                                                                    |                                                                                                    |                                                                                                    |   |  |  |  |
|                                        | Get Started Documentation                                                                                                    |                                                                                                    |                                                                                                    |                                                                                                    |   |  |  |  |
|                                        |                                                                                                    | Build your                                                                                                    | application with the Microsoft id                                                                                                    | dentity platform                                                                                                    |   |  |  |  |
|                                        |                                                                                                    | The Microsoft identity platform is an authentication servi                                                                  | ce, open-source libraries, and application management tools. You and protect APIs, and add sign-in for your users and customers. La       | can create modern, standards-based authentication solutions, access<br>ann more උ                                                |   |  |  |  |
|                                        |                                                                                                    |                                                                                                    |                                                                                                    | e 💽 🕴                                                                                                    |   |  |  |  |
|                                        |                                                                                                    | Call APIs                                                                                                    | Sign in users in 5 minutes                                                                                                    | Configure for your organization                                                                                                  |   |  |  |  |
|                                        |                                                                                                    | Build more powerful apps with rich user and<br>business data from Microsoft services and your or<br>company's data sources. | Use our SDKs to sign in users and call APIs in a few<br>steps. Use the quickstarts to start a web app, mobile<br>app, SPA, or daemon app. | Assign users and groups, apply conditional access<br>policies, configure single sign-on, and more in<br>Enterprise applications. |   |  |  |  |
|                                        |                                                                                                    | View API permissions                                                                                                    | View all quickstart guides                                                                                                    | Go to Enterprise applications                                                                                                    |   |  |  |  |

Step 6: Click on "Client Credentials: "Add a certificate or secret"

Step 7: Click on "+ New client secret". Enter description and press "Add".

**Step 8: Note down the "Value" and "secret ID" values**. (The value is only visible once). If you miss noting it down, you can come back to create new client secret.

At this point you have all the information that is required for WCSM. Use the "Tenant ID" and "Client ID" from Step 5 AND "Secret ID" and "Value" from Step 7 to specify the source bucket "Credentials" in WCSM.

## Storage account role assignment to the Service Principal

This step is required to allow the Service Principal created to access the storage account containing the blob storage.

**Step 1:** Go to your "Storage accounts" and click on the storage account containing source data.

| Storage accounts                                                                                                | os cs                         | \$ \$ T                               |                                                  |                     |                      |                      |                           | ×         |
|----------------------------------------------------------------------------------------------------|-------------------------------|---------------------------------------|--------------------------------------------------|---------------------|----------------------|----------------------|---------------------------|-----------|
| wasaoi Azure Dire                                                                                               | storage account               |                                       |                                                  |                     |                      |                      |                           |           |
| + Create > Restore                                                                                              | D search                      | 🕈 Upload 🚡 Open in Explorer 🗐 🛙       | Delete $\rightarrow$ Move $\checkmark$ 🕐 Refresh | Open in mobile      | CLI / PS 🔗 Feedback  |                      |                           |           |
| Filter for any field                                                                                            | Overview                      |                                       |                                                  |                     |                      |                      |                           | JSON View |
| Name 🕆                                                                                                    | Activity log                  | Resource group (move) : cloud-shell-s | torage eastus                                    |                     | Performance          | : Standard           |                           |           |
| = 0                                                                                                    | Tags                          | Location : eastus                     |                                                  |                     | Replication          | : Locally-redund     | ant storage (LRS)         |           |
| = ~ …                                                                                                    | X Diagnose and solve problems | Subscription (move) : Product Team    | n Subscription                                   |                     | Account kind         | 1 StorageV2 (gen     | eral purpose v2)          |           |
| -                                                                                                    | Access Control (IAM)          | Subscription ID :                     |                                                  | Provisioning state  | : Succeeded          | : Succeeded          |                           |           |
| - **                                                                                                    | Pata migration                | Disk state : Available                |                                                  |                     | Created              | : 2/9/2024, 2:58:    | 56 PM                     |           |
|                                                                                                    | 5 Events                      | Tags (edit) : ms-resour               | rce-usage : azure-cloud-shell                    |                     |                      |                      |                           |           |
|                                                                                                    | Storage browser               |                                       | -                                                |                     |                      |                      |                           |           |
|                                                                                                    | Storage Mover                 | Properties Monitoring Capabilitie     | es (7) Recommendations (1)                       | Tutonais Tools + SD | KS                   |                      |                           |           |
|                                                                                                    | Data storage                  | Eleb service                          |                                                  |                     | O. Security          |                      |                           |           |
|                                                                                                    | > Data storage                | Miararchical namarnara                | Dirabled                                         |                     | Require cercum tran  | der for REST AD      |                           |           |
|                                                                                                    | > security + networking       | Default access tier                   | blog                                             |                     | operations           |                      | Enabled                   |           |
|                                                                                                    | > Data management             | Biob accountancess                    | Disabled                                         |                     | Storage account key  | / access             | Enabled                   |           |
|                                                                                                    | > Settings                    | Blob soft delete                      | Dirabled                                         |                     | Minimum TLS version  | an l                 | Version 1.2               |           |
|                                                                                                    | > Monitoring                  | Container soft delete                 | Disabled                                         |                     | Infrastructure encry | ption                | Disabled                  |           |
|                                                                                                    | > Monitoring (classic)        | Versioning                            | Disabled                                         |                     |                      |                      |                           |           |
|                                                                                                    | > Automation                  | Change feed                           | Disabled                                         |                     | Se Networking        |                      |                           |           |
|                                                                                                    | > Help                        | NFS v3                                | Disabled                                         |                     | Allow access from    |                      | All networks              |           |
|                                                                                                    |                               | Allow cross-tenant replication        | Disabled                                         |                     | Number of private e  | endpoint connections | 0                         |           |
|                                                                                                    |                               | Storage tasks assignments             | None                                             |                     | Network routing      |                      | Microsoft network routing |           |
|                                                                                                    |                               |                                       |                                                  |                     | Access for trusted N | Acrosoft services    | Yes                       |           |
|                                                                                                    |                               | File service                          |                                                  |                     | Endpoint type        |                      | Standard                  |           |
|                                                                                                    |                               | Large file share                      | Enabled                                          |                     |                      |                      |                           |           |
|                                                                                                    |                               | Identity-based access                 | Not configured                                   |                     |                      |                      |                           |           |
|                                                                                                    |                               | Default share-level permissions       | Disabled                                         |                     |                      |                      |                           |           |
|                                                                                                    |                               | Soft delete                           | Enabled (7 days)                                 |                     |                      |                      |                           |           |
| Page 1 x of 1                                                                                                   |                               | Share capacity                        | 100 T/B                                          |                     |                      |                      |                           |           |
| i alla i alla i alla i alla i alla i alla i alla i alla i alla i alla i alla i alla i alla i alla i alla i alla |                               | 117 <u>117</u> 11                     |                                                  |                     |                      |                      |                           |           |

**Step 2:** Click on "Access Control (IAM)" tab on the left and click on "Role assignments" and then press "Add" and choose "Add role assignment"

| Home > cs                                               |                                                                                          |                                        |                                  |                          |           |  |  |  |
|---------------------------------------------------------|------------------------------------------------------------------------------------------|----------------------------------------|----------------------------------|--------------------------|-----------|--|--|--|
| R CS<br>Storage account                                 | Access Control (IAM) *                                                                   |                                        |                                  |                          |           |  |  |  |
| ₽ Search 0 €                                            | $+$ Add $\lor$ $\frac{1}{2}$ Download role assignments $\equiv$ Ed                       | it columns 🜔 Refresh 🛛 🗙 Remove 🗍 👰 Fi | eedback                          |                          |           |  |  |  |
| Overview     Activity log                               | Add role suignment<br>Add co-administrator Roles Deny assignments Classic administrators |                                        |                                  |                          |           |  |  |  |
| Tags                                                    | Number of role assignments for this subscription 🕓                                       |                                        |                                  |                          |           |  |  |  |
| × Diagnose and solve problems                           | 2 4000                                                                                   |                                        |                                  |                          |           |  |  |  |
| Recess Control (IAM)                                    |                                                                                          |                                        |                                  |                          |           |  |  |  |
| <ul> <li>Data migration</li> <li>Events</li> </ul>      | All Job function (1) Privileged (1)                                                      |                                        |                                  |                          |           |  |  |  |
| Torage browser                                          | P Search by name or email                                                                | Type : All Role : All Scope            | e : All scopes Group by : Role   |                          |           |  |  |  |
| <ul> <li>Storage Mover</li> <li>Data storage</li> </ul> | 2 items (1 Users, 1 Service Principals)<br>Name                                          | Туре                                   | Role                             | Scope                    | Condition |  |  |  |
| > Security + networking                                 | A Description                                                                            |                                        |                                  |                          |           |  |  |  |
| > Data management                                       | <ul> <li>owner (i)</li> <li>drishnamurthy</li> </ul>                                     |                                        |                                  |                          |           |  |  |  |
| > Settings                                              | rkrishnamurth                                                                            | User                                   | Owner 💿                          | Subscription (Inherited) | None      |  |  |  |
| > Monitoring                                            |                                                                                          |                                        |                                  |                          |           |  |  |  |
| > Monitoring (classic)                                  | C = W                                                                                    | App                                    | Storage Blob Data Contributor () | This resource            | Add       |  |  |  |
| > Automation                                            |                                                                                          |                                        |                                  |                          |           |  |  |  |
| > Help                                                  |                                                                                          |                                        |                                  |                          |           |  |  |  |

**Step 3:** Search for and select "Storage Blob Data Reader". Search for and select "Storage Blob Data Contributor". And press next.

**Step 4:** Press "+Select member" and search for and select "WCSMApp" (or the name you had used for "App registration" process in Step 4). And press "Next"